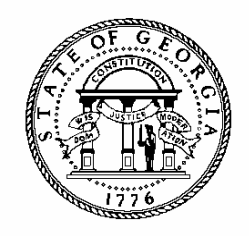

## **ANNUAL OPERATING BUDGET ENTRY**

## **POLICIES AND PROCEDURES**

# AGENCY INSTRUCTIONS AND PBCS USER MANUAL

### **Preparing the Annual Operating Budget**

#### GETTING STARTED – PROGRAM STRUCTURE AND FUND SOURCES

The budget structure in the Planning and Budget Cloud Services (PBCS) application for the Annual Operating Budget will match the program structure as established in the approved general appropriations act. Any changes necessary to comply with the appropriations act will be made in PBCS prior to loading data to the AOB.

Agencies should notify their OPB analyst regarding anv required changes to subprogram structure based on the approved version of the appropriations act. The OPB analyst will notify OPB's IT department identifying the changes so that they can be incorporated in the PBCS program structure for the appropriations act. There is no need to submit a separate ticket for PBCS to request the same change. Subprogram changes not required to reflect the intent of the appropriations act but desired to better reflect agency organization or financial management can be updated following approval of the AOB as a subsequent amendment.

For agencies using TeamWorks Financials, OPB will coordinate changes to program structure with the State Accounting Office (SAO). For those agencies not using TeamWorks, program structural changes must be made in their internal accounting system.

Once the AOB is approved in PBCS, program changes may only occur with an Amended Appropriations Act or Executive Order. Subprogram changes must be approved by the OPB Director.

#### **OBJECT CLASSES**

If object class structure changes are needed,

agencies should notify their OPB analyst as they are entering the AOB in PBCS. The OPB analyst will request the change from the IT division.

#### STANDARD PROGRAM CODES

The program code structure in PBCS has been standardized to match the program structure used in TeamWorks. All programs in PBCS will have at least one subprogram in order to match the structure used in TeamWorks. The first five numbers identify the program. The last two numbers (01-99) identify the subprogram (e.g., 1560100 =Agriculture Education program, 1560101 = Extended Day/Year subprogram, 1560102 = Youth Camps subprogram.)

#### STARTING DATA AOB REVIEW AND SUBMISSION IN PBCS

The AOB dataset in PBCS will be loaded from the As Signed version of the annual appropriations act as entered by OPB analysts. Financial information by fund source and subprogram will be loaded to the AOB from the As Signed version of the budget. This information cannot be changed in the AOB. Agencies are responsible for validating fund source data and then making any adjustments necessary for their spending plan by subprogram and object class to balance to the appropriations act.

Agencies will be responsible for verifying that both fund source and object class data are entered correctly before officially submitting the AOB to OPB in PBCS.

#### STATUS OF DATA SETS

To provide users with more information about the status of the AOB or an amendment, PBCS has a tab under the AOB, Amendment, and Allotment

dashboards to show the current status of any of those work items:

- 1. AOB 1) Agency Request
  - Review Status In Progress
  - **Review Status By Stage**
- 2. Amendments -1) Agency Request
  - **Review Status In Progress**
  - Review Status By Stage •
- 3. Allotments -1) Agency Request
  - Review Approved Allotments
  - **Review Status In Progress**

Agencies cannot create a new amendment dataset until the current dataset is approved. Until an amendment is approved it will not be reflected in available allotment funds.

Attached agencies are treated as separate entities rather than programs in PBCS. Therefore, parent agencies do not need to submit blank amendments for attached agencies to stay in "svnc." Amendments for attached agencies should only be submitted as amendments are needed.

#### **APPROVED BUDGET IN TEAMWORKS PROGRAM LEDGER**

OPB forwards the agency appropriations from the approved AOB in PBCS to TeamWorks in an overnight process. Object class or subprogram data is not provided in this process. The amounts appear in the Program Ledger in TeamWorks the next day.

Agencies must ensure that their program and fund source structure in TeamWorks is the same as PBCS in order for data to properly load to the TeamWorks ledger.

Agencies are strongly encouraged to verify that any approved amendments and allotments approved in PBCS properly post to TeamWorks the next day during the early implementation of PBCS. Amendments or allotments that fail to post should be immediately brought to OPB's attention so that any issues with the extract and batch process can be identified early.

#### **SUBMITTING THE AOB – REQUIRED** SUPPLEMENTARY SUBMISSIONS

In addition to submitting the budget in PBCS, OPB requires agencies submit the following as part of the AOB:

- Request for authorization of any overtime compensation plans;
- Additional information as needed.

#### Introduction to PBCS

The AOB will be submitted electronically using the on-line Planning and Budget Cloud Services application. PBCS will be the official record of budget information for all state agencies and programs.

#### **REQUESTING PBCS ACCESS**

Those needing access to PBCS should complete a user access request form on OPB's website. OPB must also have a "Request for Access" on file for each individual agency user.

To add a user, agencies should:

- 1. Go to the OPB website at opb.georgia.gov.
- 2. Under the **Apps and Resources** menu, click on **OPB Applications**.
- 3. Under the header **OPB Applications**, there is a link for the user access request form. Click the link to download the form.
- 4. Print and complete the form for new users and user updates.
- 5. Fax form(s) to 404-656-7916.
- 6. Users will receive an email from Oracle when their login information has been established.

#### SYSTEM OVERVIEW

PBCS is designed to work at the lowest point of entry. All budget data must be entered in the fund source and object class schedules at the subprogram level. All data entry will be at the subprogram level, including allotment requests.

In order to minimize data entry and reduce potential errors in the AOB, in future years, financial data for the AOB will be populated in the system automatically from the As Signed version of the appropriations act. Agencies will then need to provide an object class only spread of those appropriated funds.

#### Logging In

- 1. Go to **opb.georgia.gov.**
- 2. Click on **PBCS** link under Applications on the right side of the screen.
- 3. On the page titled **Sign In to Oracle Cloud**, enter **a419537** in the box under **Enter your Identity Domain**.
- 4. Click on **Go** below the entry box. You may click on the box next to **Remember my choice** to automatically fill in the Identity Domain for future log-ins.
- 5. Enter your "User ID" and password. Users should have received a User ID from Oracle and should have already updated the temporary password initially included from Oracle.
- 6. Click on **Sign In** or press **ENTER** on keyboard.

#### **PBCS** Navigation to AOB

After log-in, the PBCS homepage appears. This screen provides access to budget dashboards and reports.

#### To work on the AOB:

1. Click on the Agency Entry button.

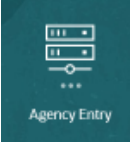

2. Two dashboard choices will appear. Click the Budget Management icon.

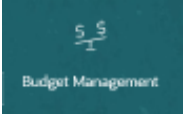

3. Click on the top icon on the far lefthand side of the dashboard. It will say AOB when you mouse over it.

|        |                        |                       | 4000400             |         |          | 10. <b>1</b> 0. / 10. 10      | 720    |
|--------|------------------------|-----------------------|---------------------|---------|----------|-------------------------------|--------|
| Η̈́    | enano                  | Version               |                     |         | Agency   |                               |        |
|        | Budget_Amendment       | AOB_Amen              | dment Agency Req    | uest    | 142-Geor | rgia General O                | $\sim$ |
|        | Workflow Status        |                       |                     |         |          |                               |        |
| (\$    | Status_Report Sin Date | ubmitted<br>ie Report | Submi               | tted Co | mments_R | eport                         |        |
|        | Program List           |                       |                     |         |          |                               |        |
| ₹<br>T |                        |                       | CutOff<br>Amendment | Bill C  | Change   | Annual<br>Operating<br>Budget |        |

- 4. Agencies will first need to validate fund source information as loaded from the As Signed version of the budget.
- 5. Select your agency and the fiscal year for the AOB from the drop down at the top of the dashboard and then click the right arrow to set the point of view.

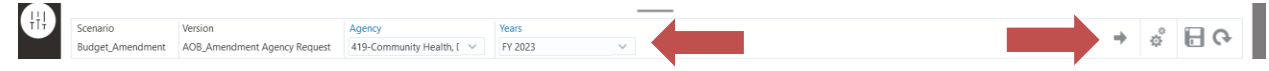

6. Under the Program List window, scroll down to the program you wish to review and click on the program name. You will see a black box appear around the fund sources for that program. Then right click on the program next and select Apply Context in the pop-up menu that appears. This will update the Update Fund Distribution and Update Object Class Distribution schedules in the opposite panel.

|     |                  |          |                | 6 0 0        | 0.1                                          |                 | 111.11      |                     |                |
|-----|------------------|----------|----------------|--------------|----------------------------------------------|-----------------|-------------|---------------------|----------------|
| TIT | Scenario         |          | Version        |              |                                              | Agency          |             | Years               |                |
|     | Budget_Amendme   | ent      | AOB_Amendm     | ent Agency R | nt Agency Request 419-Community Health, [ $$ |                 |             | FY 2023             | $\sim$         |
|     | Workflow St      | atus     |                |              |                                              |                 |             |                     |                |
| ¢   | Status_Report    |          | Edit           |              | ▶ itted (                                    | Comments_Report |             | Un-Submitted        | Un-Submitted C |
| Ŧ   | Program Lis      |          | Adjust         |              | •                                            |                 |             |                     |                |
| Ì₽  |                  | 1        | Supporting De  | tail         |                                              | CutOff          | Bill Change | Annual              | BDev - As      |
|     |                  | <b>B</b> | Change History | /            |                                              | Amendment       |             | Operating<br>Budget | Signed         |
|     |                  | <u>(</u> | Lock/Unlock Ce | ells         |                                              | No_Account      | No_Account  | No_Account          | No_Account     |
| j   |                  |          | Filter         |              | •                                            |                 |             |                     |                |
|     |                  |          | Sort           |              | •                                            | 17,207,070,634  |             | 17,207,070,634      | 18,127,382,978 |
|     | [ By Program     | (ia      | Show member    | in outline   |                                              |                 |             |                     |                |
|     | Departmental Adr |          |                |              | _                                            | 84,698,183      |             | 84,698,183          | 97,758,610     |
|     |                  |          | Apply Context  |              | _                                            | 318,005,399     |             | 318,005,399         | 376,976,734    |
|     |                  |          |                | Other Funds  | Group                                        | 25,596,354      |             | 25,596,354          | 25,596,354     |
|     |                  |          |                | All_Fund     |                                              | 428,299,936     |             | 428,299,936         | 500,331,698    |

7. In the Update Fund Distribution panel, click the Maximize icon on the far right side to open the fund source schedule in a new window.

| Update Fund Distribution                  |                      |                     | ¢             |                               |  |  |  |  |  |
|-------------------------------------------|----------------------|---------------------|---------------|-------------------------------|--|--|--|--|--|
| Departmental Administra 🗸 🗸               |                      |                     |               | Maxim                         |  |  |  |  |  |
|                                           |                      |                     | Annual Operat | ing Budget                    |  |  |  |  |  |
|                                           |                      |                     | FundCode_Numb | FundCode<br>Description       |  |  |  |  |  |
| Total_SubProgram                          | State Funds          | All_FundCode        |               |                               |  |  |  |  |  |
|                                           | Federal Funds        | All_FundCode        | •             |                               |  |  |  |  |  |
|                                           | Other Funds Group    | All_FundCode        |               |                               |  |  |  |  |  |
| Update Object Class Distribution          |                      |                     |               |                               |  |  |  |  |  |
| Departmental Administra                   |                      |                     |               |                               |  |  |  |  |  |
|                                           |                      | CutOff<br>Amendment | Bill Change   | Annual<br>Operating<br>Budget |  |  |  |  |  |
| [ OBJECT CLASSES ]                        |                      |                     |               |                               |  |  |  |  |  |
| 1073201-Departmental Administration (DCH) | 🗄 Total Object Class | 428,299,936         |               | 428,299,936                   |  |  |  |  |  |
| [ COUNTS ]                                |                      |                     |               |                               |  |  |  |  |  |
| 1073201-Departmental Administration (DCH) | MotorVehicleCount    | 4                   |               | 4                             |  |  |  |  |  |
|                                           | PositionCount        | 485                 |               | 485                           |  |  |  |  |  |

8. The Fund Updates schedule will open in a new window. The schedule will show the Cutoff Amendment selected for budget development last fall, the amount changed in the appropriations bill, and the new calculated total for the AOB. The final column shows the total as entered by your OPB

analyst in the As Signed version of the bill. You may edit fund amounts if you need to adjust how bill changes are distributed between subprograms, but the AOB must tie to the budget bill at the program and fund source level.

| Scenario Version<br>Budget_Amendment Agency | Agency Program<br>Request 419-Community Health, Department of Department | nental Administrati | Years<br>on (DCH) FY23 |                         |                     |             |                               |                    |
|---------------------------------------------|--------------------------------------------------------------------------|---------------------|------------------------|-------------------------|---------------------|-------------|-------------------------------|--------------------|
|                                             |                                                                          |                     | Annual Opera           | ating Budget            | CutOff<br>Amendment | Bill Change | Annual<br>Operating<br>Budget | BDev - A<br>Signed |
|                                             |                                                                          |                     | FundCode_Num           | FundCode<br>Description | No_Account          | No_Account  | No_Account                    | No_Acco            |
| Total_SubProgram                            | State Funds                                                              | All_FundCode        |                        |                         | 84,698,183          |             | 84,698,183                    | 97,7               |
|                                             | Federal Funds                                                            | All_FundCode        |                        |                         | 318,005,399         |             | 318,005,399                   | 376,9              |
|                                             | Other Funds Group                                                        | All_FundCode        |                        |                         | 25,596,354          |             | 25,596,354                    | 25,5               |
|                                             | Total_Funds                                                              | All_FundCode        |                        |                         | 428,299,936         |             | 428,299,936                   | 500,3              |
| [ STATE FUNDS ]                             |                                                                          |                     |                        |                         |                     |             |                               |                    |
| 1073201-Departmental Administration (DCH)   | State General Funds                                                      | No_FundCode         |                        |                         | 84,698,183          |             | 84,698,183                    | 97,7               |
| [ FEDERAL FUNDS ]                           |                                                                          |                     |                        |                         |                     |             |                               |                    |
| 1073201-Departmental Administration (DCH)   | 93.778 - Medical Assistance Program                                      | FundCode_1          | 11142                  | Program                 | 270,581,554         |             | 270,581,554                   | 329,5              |
|                                             |                                                                          | FundCode_2          | 12157                  | DHR Survey              | 190,159             |             | 190,159                       | 1                  |
|                                             | 93.767 - State Children's Insurance Program                              | FundCode_1          | 21142                  | Program                 | 29,454,740          |             | 29,454,740                    | 29,4               |
|                                             | 93.777 - Survey & Certification of Health Care Providers                 | FundCode_1          |                        | A ABOLDIAN ANALAS V     | 0                   |             | 0                             |                    |
|                                             | 93.796 - Medical Assistance Prgr-Title XIX Medicaid                      | FundCode_1          |                        |                         | 0                   |             | 0                             |                    |
|                                             | 99.999 - Federal Funds Not Itemized                                      | FundCode_1          | 13148                  | Medicare Title          | 651,094             |             | 651,094                       | 6                  |
|                                             |                                                                          | FundCode_2          | 1N112                  | MIP - Medicaid          | 17,127,852          |             | 17,127,852                    | 17,1               |
| [-OTHER FUNDS]                              |                                                                          |                     |                        |                         |                     |             |                               |                    |
| 1073201-Departmental Administration (DCH)   | 07 - INGOV - Health Insurance Payments                                   | FundCode_1          | 90061                  | Employee                | 21,311,585          |             | 21,311,585                    | 21,3               |
|                                             | 02 - Other Funds - Not Specifically Identified                           | FundCode_1          | 90103                  | Program                 | 1,168,519           |             | 1,168,519                     | 1,1                |
|                                             |                                                                          | FundCode_2          | 90102                  | To support              | 3,116,250           |             | 3,116,250                     | 3,1                |
|                                             |                                                                          | FundCode_3          | 90104                  |                         | 0                   |             | 0                             |                    |

9. After completing any fund changes, click Save in the upper right hand corner of the screen. Next, click Restore to return to the main entry screen.

|  | ШQ<br>С |  | <u>A</u> ctions ▼ | <u>S</u> ave | <u>R</u> efresh | Restore |  |
|--|---------|--|-------------------|--------------|-----------------|---------|--|
|--|---------|--|-------------------|--------------|-----------------|---------|--|

10. Next, click the Maximize button on the Update Object Class Distribution panel. This will open the object class schedule in a larger screen.

| Update Object Class Distribution          | 🌣 🖬 🖬 🖉                               |
|-------------------------------------------|---------------------------------------|
| Departmental Administratio                | Maximize                              |
|                                           | CutOff Bill Cha                       |
| [ OBJECT CLASSES ] .                      |                                       |
| e=lq6t3pua9_8&_afrLoop=57730596365174669# | · · · · · · · · · · · · · · · · · · · |

11. Expand the object classes by clicking the + sign on the schedule. Add in the changes included in the bill by object class based on the spending intent of each line item. Be sure to enter the Total Fund change amount from the bill. After completing the schedule, click Save and then Restore to return to the main screen.

| Scenario Version<br>Budget_Amendment AOB_Amendment Agency | Agency<br>Request 419-Community Health, Departr | Program<br>ment of Departme | ental Administration ( | Years<br>(DCH) FY23           | /             | ¢ |
|-----------------------------------------------------------|-------------------------------------------------|-----------------------------|------------------------|-------------------------------|---------------|---|
|                                                           |                                                 | CutOff<br>Amendment         | Bill Change            | Annual<br>Operating<br>Budget | Point of View |   |
| [ OBJECT CLASSES ]                                        |                                                 |                             |                        |                               |               |   |
| 1073201-Departmental Administration (DCH)                 | 300-Personal Services                           | 48,310,167                  |                        | 48,310,167                    |               |   |
|                                                           | 301-Regular Operating Expenses                  | 3,698,820                   |                        | 3,698,820                     |               |   |
|                                                           | 304-Equipment                                   | 228,562                     |                        | 228,562                       |               |   |
|                                                           | 305-Computer Charges                            | 1,206,554                   |                        | 1,206,554                     |               |   |
|                                                           | 306-Real Estate Rentals                         | 2,862,894                   |                        | 2,862,894                     |               |   |
|                                                           | 307-Telecommunications                          | 10,891,070                  | a                      | 10,891,070                    |               |   |
|                                                           | 312-Contractual Services                        | 359,767,185                 |                        | 359,767,185                   |               |   |
|                                                           | 315-Grants and Benefits                         | 1,334,684                   |                        | 1,334,684                     |               |   |
|                                                           |                                                 |                             |                        |                               |               |   |

12. After completing the Fund Source and Object Class updates for the first program, right click on the next program you wish to work on from the Program List on the left hand side of the screen, and click Apply Context on the pop-up menu.

| Scenario          | Version            |              |         | Age  | ncy                |             |        | Years                     |
|-------------------|--------------------|--------------|---------|------|--------------------|-------------|--------|---------------------------|
| Budget_Amendmer   | nt AOB_Amendme     | ent Agency R | equest  | 419  | -Community H       | lealth, Dep | $\sim$ | FY 2023                   |
| Workflow Sta      | itus               |              |         |      |                    |             |        |                           |
| Status_Report     | Submitted          | Su           | bmitted | Comm | ents_Report        |             | Un-S   | Submitted                 |
| Program List      |                    |              |         |      |                    |             |        |                           |
|                   |                    |              |         | Ar   | CutOff<br>mendment | Bill Chang  | ge     | Annua<br>Operati<br>Budge |
|                   | Edit               |              | •       |      | A                  | No. 6       |        | Nether                    |
|                   | Adjust             |              | •       | N    | D_Account          | NO_ACCOL    | int    | NO_ACC                    |
|                   | 🔚 Supporting De    | etail        |         |      | ,201,010,001       |             |        |                           |
| [ By Program      | 🛐 Change Histor    | ry           |         |      | 01.000.100         |             |        |                           |
| Departmental Adn  | Cock/Unlock C      | Cells        |         |      | 84,698,183         |             |        | 219                       |
|                   | Filter             |              | ▶ rou   | a    | 25.596.354         |             |        | 25                        |
|                   | Sort               |              |         | · [* | 428,299,936        |             |        | 428,                      |
| Georgia Board of  | i Show membe       | r in outline |         |      | 791,728            |             |        |                           |
|                   | Apply Context      | t            |         |      | 791,728            |             |        |                           |
| Georgia State Boa |                    | All Fund     | _       |      | 730,696            |             |        |                           |
| Health Care Asso  | a and Improvement  | All_Fund     | 10      |      | 10 754 076         |             |        | 10                        |
| Health Care Acces | ss and improvement | State Fund   | IS      |      | 19,754,076         |             |        | 19,                       |

- 13. Repeat steps 7-11 for each program.
- 14. To review all of the information you have entered prior to submitting your AOB or to review your AOB data after submitting, click on AOB Analysis

| Yeas   Agency     PV23   BU2,419     Select Output:   PDF Preview     Image: PDF Preview   Image: PDF Preview     Image: PDF Preview   Image: PDF Preview <tr< th=""><th></th></tr<>                                                                                                    |                                 |
|----------------------------------------------------------------------------------------------------|---------------------------------|
| PV2   BUA_419     Select Output:   PDF Preview     Image: PDF Preview   Image: PDF Preview     Image: PDF Preview   Image: PDF Previ                                                                                                    | Data of a                       |
| Select Output:   PDF Preview   ▼     □   Q   ↑   ↓   1   of 2   −   +   Automatic Zeom   ▼     AOB Analysis Worksheet<br>Year: FY23<br>Agency : 419-Community Health, Department of   AOB   +   +   +   +   +   +   +   +   +   +   +   +   +   +   +   +   +   +   +   +   +   +   +   +   +   +   +   +   +   +   +   +   +   +   +   +   +   +   +   +   +   +   +   +   +   +   +   +   +   +   +   +   +   +   +   +   +   +   +   +   +   +   +   +   +   +   +   +   +   +   +   +   +   +   +   +   +   +   +   +   +   +   +   +   +   +   +   +   +   +   +   +   +   +   + <th>Data da</th>                                                                                                    | Data da                         |
| Image: Constraint of the second second s | Date 01                         |
| Q ^      1 of 2   -   + Automatic Zoom      AOB Analysis Worksheet   Year: Fr23     Agency: 419-Community Health, Department of                                                                                                    | Data of a                       |
| AOB Analysis Worksheet<br>Year : Fr23<br>Agency : 419-Community Health, Department of                                                                                                    | Date: Of J                      |
|                                                                                                    | Time:05                         |
| FY 2023 FY 2023 FY 2023 FY 2023 Variance FY 202                                                                                                    | Variance                        |
| Cutoff<br>Anendment     Bill Change     Annual Operating<br>Budget     Budget Dav - As<br>Signed - AOB     AOB<br>Tools Occuse                                                                                                    | ct Fund Balance<br>Object Class |
| State General Funds Total     3.301.800.64e     3.301.800.64e     3.306.800.300     394.000.412                                                                                                    |                                 |
| Tobacco Settlement Funds Total 124,082,351 124,082,351 124,082,351 -                                                                                                    |                                 |
| Nursing Home Provider Fees Total 199,928,774 199,928,774 -                                                                                                    |                                 |
| Hospital Provider Payment Total 387(00):717 387(00):777 387(342,101 5,545,016<br>Public Carl Annual 2012 Annual 2012 Annual 201                                                                                                    |                                 |
| State Funds 3/972/853,490 3/972/853,490 4,4073 (26 5 303) 44,795                                                                                                    |                                 |
| Preber Frinds 0,000,000,000 0,000,000 0,000,000000                                                                                                    |                                 |
| Federal and Other Funds 13 224 187.144 13 253.934.932 531.767.548                                                                                                    |                                 |
| All Fund \$17,207,070,634 \$17,207,070,634 \$18,127,382,378 \$920,312,344 \$17,207                                                                                                    | 70,634                          |
| Departmental Administration (DCH)                                                                                                    |                                 |
| State General Funds 84,668,183 84,668,183 97,759,810 13,060,427                                                                                                    |                                 |
| State Funds     84,698,183     84,698,183     97,758,610     13,060,427                                                                                                    |                                 |
| Federal Funds 318,006,399 318,005,399 378,077,74 58,071,335                                                                                                    |                                 |
| Other Funds Group 25,569,354 25,569,354                                                                                                    |                                 |
| Pederal and Other Funds 344,007,753 344,007,753 442,277,508 350,777,55<br>All Fund 542,029,93.06 542,029,93.06 5500,373,1688 572,017,55 5428                                                                                                    | 99 936                          |
|                                                                                                    |                                 |
|                                                                                                    |                                 |

15. After you have validated the AOB, right click on the Status\_Report box under Workflow Status. Mouse over Workflow on the pop up menu and then click Submit AOB.

| Budget        | Amendmert    | AOB Amende     | ent Agency Request  | /10-Community L             | lealth D     | EV 2022                      |                | ~                   |                    |                            |
|---------------|--------------|----------------|---------------------|-----------------------------|--------------|------------------------------|----------------|---------------------|--------------------|----------------------------|
| Buuger        | Amenument    | AOD_AMENIAN    | ient Agency Request | 419-Community I             | ieaicii, D 🔍 | 11 2023                      |                | Ŷ                   |                    |                            |
| Worl          | flow Status  |                |                     |                             |              |                              |                |                     |                    |                            |
| status_keport |              | Submitted C    | omments_Report      | Un-Submitted<br>Date_Report |              | Un-Submitted Comments_Report |                |                     |                    |                            |
| Prog          | ram List     |                |                     |                             |              |                              |                |                     |                    |                            |
|               |              |                |                     | CutOff<br>Amendment         | Bill Chang   | ge Annua<br>Operati<br>Budge | al<br>ng<br>et | BDev - As<br>Signed | As Signed -<br>AOB | Annua<br>Operatir<br>Budge |
|               |              |                |                     | No_Account                  | No_Accou     | int No_Acci                  | ount           | No_Account          | [ VAR ]            | Total Obj<br>Class         |
| Total_P       | rogram       |                | State Funds         | 3,972,883,490               |              | 3,972,8                      | 83,490         | 4,361,428,286       | 388,544,796        |                            |
|               |              |                | Federal Funds       | 8,965,096,350               |              | 8,965,0                      | 96,350         | 9,496,863,898       | 531,767,548        |                            |
|               |              |                | Other Funds Group   | 4,269,090,794               |              | 4,269,0                      | 90,794         | 4,269,090,794       | 0                  |                            |
|               |              |                | All Eurod           | 17,207,070,634              |              | 17,207,0                     | 70,634         | 18,127,382,978      | 920,312,344        | 17,207,0                   |
| [ By          | Workflow     |                | Log Submit AOB      |                             |              |                              |                |                     |                    |                            |
| Depa          | Edit         |                | tate Funds          | 84,698,183                  |              | 84,6                         | 98,183         | 97,758,610          | 13,060,427         |                            |
|               | Adjust       |                | ▶ ederal Funds      | 318,005,399                 |              | 318,0                        | 05,399         | 376,976,734         | 58,971,335         |                            |
|               | * Supporting | Detail         | ther Funds Group    | 25,596,354                  |              | 25,5                         | 96,354         | 25,596,354          | 0                  |                            |
|               | - Change Hi  | rton/          | I_Fund              | 428,299,936                 |              | 428,2                        | 99,936         | 500,331,698         | 72,031,762         | 428,2                      |
| Georg         | o changern   | story          | tate Funds          | 791,728                     |              | 7                            | 91,728         | 852,963             | 61,235             |                            |
|               | Lock/Unlo    | ck Cells       | I_Fund              | 791,728                     | -            | 7                            | 91,728         | 852,963             | 61,235             | 7                          |
| Georg         | Filter       |                | tate Funds          | 730,696                     |              | 7                            | 30,696         | 825,330             | 94,634             |                            |
|               | Sort         |                | ▶ I_Fund            | 730,696                     |              | 7                            | 30,696         | 825,330             | 94,634             | 7                          |
| Healt         | Show men     | ber in outline | tate Funds          | 19,754,076                  |              | 19,7                         | 54,076         | 18,070,262          | (1,683,814)        |                            |
| <             | -            |                | Federal Funds       | 172,588                     |              | 1                            | 72,588         | 172,588             | 0                  |                            |

16. A pop up window will appear that allows the user to enter any desired comments prior to submitting. Comments are not required. The field will allow up to 2000 characters of information. After entering

| comments, click the Launch button on the top right of the wa | indow.                                                                                                    |
|--------------------------------------------------------------|----------------------------------------------------------------------------------------------------|
|                                                              | a de la companya de la companya de la |
| LI_BM_AOB_WF_Submit                                          | Launch Cancel                                                                                                    |
| Enter Comments:                                              |                                                                                                    |
|                                                              |                                                                                                    |

×

17. A popup notification window will appear stating that the submission was a success. Click OK. You will also see a green box showing submitted under the Submitted Date Report Column.

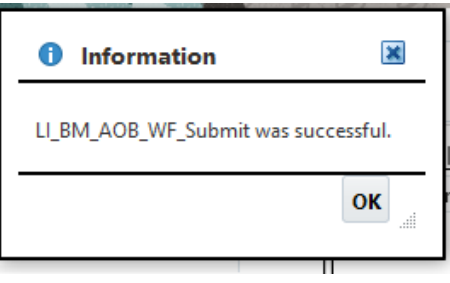

If your fund sources and object classes did not balance, you will receive an error message. Click OK, and then return to the previous steps to determine where your fund sources and object classes are out of balance.

| 18  | You will also see a c  | reen hox showing  | submitted under th | e Submitted Date  | Report Column         |
|-----|------------------------|-------------------|--------------------|-------------------|-----------------------|
| 10. | 1 ou will also see a g | sicch oor showing | submitted under m  | c Submitted Date_ | <u>Report Column.</u> |

| Scenario                   | Version                  | Agency                    |             |                               | Years                               |                    |                               |                            |
|----------------------------|--------------------------|---------------------------|-------------|-------------------------------|-------------------------------------|--------------------|-------------------------------|----------------------------|
| 3udget_Amendment AOB_Amend |                          | dment Agency Reque        | st 419-Comm | unity Health, D               | FY 2023                             | $\sim$             |                               |                            |
| Workflow St                | atus                     |                           |             |                               |                                     |                    |                               | 향 🗐 G                      |
| Status_Report              | Submitted<br>Date_Report | Submitted Comments_Report |             |                               | Un-Submitted Un-Subm<br>Date_Report |                    | itted Comments_Report         |                            |
| Submitted 05/17/2022       |                          |                           |             |                               | 05/17/2022                          |                    |                               |                            |
|                            |                          |                           |             |                               | ,, ,                                |                    |                               |                            |
| Program List               |                          |                           |             |                               |                                     |                    |                               |                            |
|                            |                          | CutOff<br>Amendment       | Bill Change | Annual<br>Operating<br>Budget | BDev - As<br>Signed                 | As Signed -<br>AOB | Annual<br>Operating<br>Budget | Fund Balanc<br>- Obj Class |
|                            |                          | No_Account                | No_Account  | No_Account                    | No_Account                          | [ VAR ]            | Total Object<br>Class         | [ VAR ]                    |
|                            |                          |                           |             |                               |                                     |                    |                               |                            |

19. Upon submission, all data entered in the Agency Request version of the AOB will be copied forward to an OPB Review version for your analyst's review. Data entered in the Agency Request version is then deleted to prevent any further changes to the dataset. Therefore, you will no longer see any program data in the other panes of the dashboard.